## TAMILNADU ENGINEERING ADMISSIONS 2025 PROCEDURE FOR REGISTRATION

The entire process of Tamil Nadu Engineering Admissions 2025 (TNEA-2025) is completely done through online. Registration, Application Filling, Payments, Certificate & Document uploading, Certificate verification, Choice filling, Allotment and Confirmation are all done through online.

Candidates are required to read the instructions given here completely so that they will find it easy to complete the admission process successfully.

The entire Counseling procedure consists of various steps as given below:

- 1. Filling of application and certificate uploading
- 2. Random number Generation (by TNEA Authority)
- 3. Certificates verification through online.
- 4. Rank Publication (by TNEA Authority)
- 5. Exercising the choices of institutions and branches
- 6. Publication of tentative allotment on a notified date (by TNEA Authority)
- 7. Confirmation of allotment option (by Candidate)
- 8. Reporting to College/TFC depending upon their Allotment option
- 9. Payment of fees based on the allotment option

The candidates have to follow the various steps carefully and complete it within the stipulated dates.

The information that are required to be filled in the process of Registration is given in the "Data Sheet" available in the TNEA website. It can be downloaded and filled for easy completion of online registration process. For those who require TFC facilities for Registration, this Registration Data sheet will also be made available at TFC.

## **Filling of Application**

You can visit TNEA website by entering <u>www.tneaonline.org</u>. and click on "Click here for B.E/ B.Tech Registration".

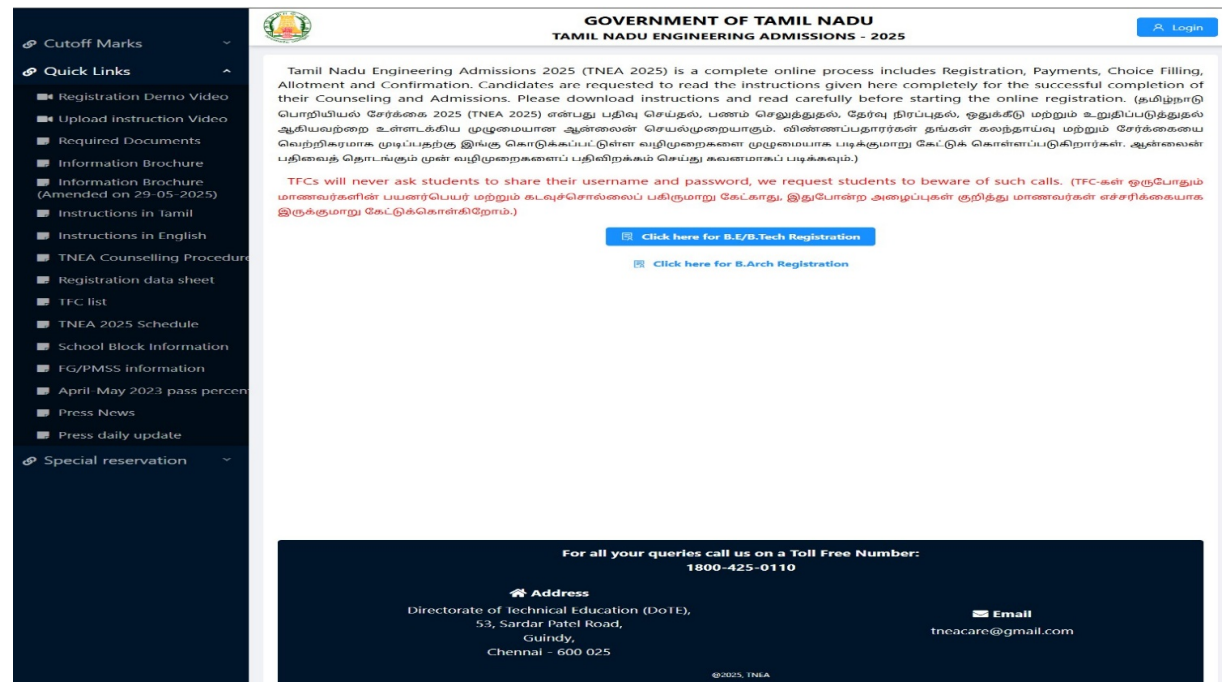

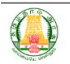

## GOVERNMENT OF TAMIL NADU TAMIL NADU ENGINEERING ADMISSIONS - 2025

| 은 Registration                                                                                                    |                                                                                                    | ✓ Save                                                                  |
|----------------------------------------------------------------------------------------------------|----------------------------------------------------------------------------------------------------|-------------------------------------------------------------------------|
| i Note<br>Please fill all details, details entered here cannot be mo<br>and Mobile number so please make sure you provide v<br>பின்னர் மாற்ற முடியாது, எனவே நிரப்பும்போ<br>கொடுக்கப்பட்ட மின்னஞ்சல் முகவரி மற்றும் | dified later, hence request you to take extra care while filling it. All future communication will be shared to<br>alid one. (தயவு செய்து அனைத்து விவரங்களையும் நிரப்பவும், இங்கு உள்ளிடப்பட்டுள்ள<br>து கூடுதல் கவனம் செலுத்துமாறு கேட்டுக்கொள்ளப்படுகிறது. அனைத்து தகவல்தொட<br>மொபைல் எண்ணுடன் மட்டுமே பகிரப்படும். எனவே சரியான தகவல் வழங்குவதை உட | X<br>provided Email address<br>விவரங்களை<br>ர்புகளும்<br>றதிசெய்யவும்.) |
| * Name (விண்ணப்பகாாரின் பெயர்):                                                                                                    | Name                                                                                                    |                                                                         |
|                                                                                                    | Please enter name                                                                                                    |                                                                         |
|                                                                                                    | As in 10th/HSC mark sheet                                                                                                    |                                                                         |
| * Mobile (கைபேசி எண்):                                                                                                    | +91 10-digit mobile number                                                                                                    |                                                                         |
|                                                                                                    |                                                                                                    |                                                                         |
| * Email (மின்னஞ்சல் முகவரி):                                                                                                    | Email address                                                                                                    |                                                                         |
|                                                                                                    | Type valid email address , this will be your user name.                                                                                                    |                                                                         |
| Confirm Fmail (மின்னஞ்சல் முகவரியை உலகிசெய்யுக                                                                                                    | Confirm Email address                                                                                                    |                                                                         |
|                                                                                                    |                                                                                                    |                                                                         |
| * Date of birth (DD-MM-YYYY) (பிறந்க கேகி):                                                                                                    | Select date of birth                                                                                                    |                                                                         |
| , , , , , , , , , , , , , , , , , , ,                                                                                                    | Date of birth in DD-MM-YYYY format, select from calendar or type                                                                                                    |                                                                         |
|                                                                                                    |                                                                                                    |                                                                         |
| * Whether +1 Passed (+1 தேர்ச்சி பெற்றிருக்கிறீர்களா?):                                                                                                    | Yes No 2                                                                                                    |                                                                         |
|                                                                                                    | ~ ``                                                                                                    |                                                                         |
| * Qualifying Examination (தகுதித் தேர்வு) :                                                                                                    | TN-HSC V 🔮                                                                                                    |                                                                         |
|                                                                                                    | E.x Higher secondary education                                                                                                    |                                                                         |
| * Password (கடவுச்சொல்) :                                                                                                    | Password                                                                                                    |                                                                         |
|                                                                                                    | Password minimum 6 characters, password should contains at least one alphabet, special                                                                                                    |                                                                         |
|                                                                                                    | character(!@#\$%^&) and number.                                                                                                    |                                                                         |
| * Confirm password :                                                                                                    | Confirm password                                                                                                    |                                                                         |
|                                                                                                    |                                                                                                    |                                                                         |
|                                                                                                    | Save Reset Cancel                                                                                                    |                                                                         |
|                                                                                                    |                                                                                                    |                                                                         |

1. Registration - The Registration consists of information to be provided under following heads: Name, Mobile Number, e-mail ID, Date of birth, Whether +1 Passed, Qualifying Examination, Password (self-created) and Confirm Password. After successfully entering the above data click the save and proceed.

Fill up all the details appropriately.

While entering the details keep the following things in mind:

- I. The name should be entered as in your  $10^{\text{th}}/+2^{\text{th}}$  mark sheet.
- II. The mobile number entered will be treated as your registered mobile number. The registered mobile number should be the candidate's mobile number or his/her parent's mobile number.
- III. Candidate has to enter his/her e-mail address for "User Id". If the candidate does not have an e-mail address, then an e-mail address has to be created and enter the same for user id. In case, if you do not have an e-mail-id and if you are not in a position to create one immediately, you may use your parent's email. This e-mail address shall be treated as candidate's login user id and registered e-mail address to which all communications are sent.

- IV. Enter your Date of Birth, +1 pass information and Board of Qualifying Exam
- V. The password should contain minimum 6 characters in which at least one alphabet, one numerical and one special character.
- VI. Details entered here cannot be modified later, hence enter the details correctly before confirming. You have to remember your User Id (e-mail address) and Password, because you have to use these many times during the process of Application Registration, Payment, Choice entry and allotment. (Better, you record it confidentially and safely save it somewhere) Once you complete the above details, click on "SAVE". Now you will get the following Screen.

| GOVERNMENT OF TAMIL NADU<br>TAMIL NADU ENGINEERING ADMISSIONS - 2025 | gin |
|----------------------------------------------------------------------|-----|
|                                                                      |     |
| You are almost done! please enter the 6 digit OTP sent               |     |
| to your mobile/email to complete the registration. Email             |     |
| might went to Junk/Spam folder, please double check                  |     |
| before retry.(நீங்கள் கிட்டத்தட்ட முடித்துவிட்டீர்கள்! பதிவை         |     |
| முடிக்க உங்கள் மொபைல்/மின்னஞ்சலுக்கு அனுப்பப்பட்ட 6                  |     |
| இலக்க OTP ஐ உள்ளிடவும். ஸ்பேம்(SPAM Folder) கோப்புறைக்கு             |     |
| மின்னஞ்சல் சென்றிருக்கலாம், மீண்டும் முயற்சிக்கும் முன்              |     |
| இருமுறை சரிபாரக்கவும்.)                                              |     |
| * Enter one time password (OTP):                                     |     |
| Enter 6 digit OTP                                                    |     |
| One time password is required!                                       |     |
| Submit                                                               |     |
| Record OTP                                                           |     |
| Resend OTP                                                           |     |

You will get the OTP in your mobile as well as in your email. Enter the "OTP" at the space provided in the above screen and press the "Submit" button. You may check the "Spam e-mail" if not available in your inbox.

| GOVERNMENT OF TAMIL NADU                                                                                        |
|----------------------------------------------------------------------------------------------------|
| DIRECTORATE OF TECHNICAL EDUCATION                                                                              |
| TNEA COUNSELLING 2025                                                                                           |
| Chennai                                                                                                    |
| Dear User,                                                                                                    |
| Your TNEA Application successfully submitted. Please use below link to enter OTP and complete the registration. |
| User Name: <u>signaths@gmail.com</u>                                                                            |
| OTP: 659996                                                                                                    |
| Please follow below link to enter OTP                                                                           |
| Register URL: http://65.2.2.152/user/register-success/?inviteId=<br>34e0afc2-e2ad-4710-9369-47b49115acef        |
| Note: Do not reply to this email, if you have query please send<br>email to <u>tneacare@gmail.com</u>           |
| Thanks                                                                                                    |

TNEA Counselling Team.

| GOVERNME<br>TAMIL NADU ENGI | NT OF TAMIL NAD | U<br>2025 |
|-----------------------------|-----------------|-----------|
|                             |                 |           |
|                             |                 |           |
|                             |                 |           |
|                             |                 |           |
|                             |                 |           |
|                             |                 |           |
| Use                         | r Login         |           |
| Enter Email address         |                 |           |
| Password                    | ogin            |           |
| Register                    | Forgot password |           |

Now logon to TNEA web portal by entering login ID /email ID with password. You will get the new screen for entering Personal Information of the Applicants as shown below. Enter all required details correctly and press the "Save & Continue" button.

| GOVERNMENT OF TAMIL NADU TAMIL NADU ENGINEERING ADMISSIONS - 2025               |                                                                                          |  |  |  |  |  |
|---------------------------------------------------------------------------------|------------------------------------------------------------------------------------------|--|--|--|--|--|
| Application Number: 200016                                                      |                                                                                          |  |  |  |  |  |
| Personal Info – (2) Special Reservatio (3) Scholarship Info (4) School of Study | 5 Academic Info – 6 Preview – 7 Payment Details 8 Generate Repor                         |  |  |  |  |  |
| 1. Personal Information(                                                        | தனிப்பட்ட தகவல்கள்)                                                                      |  |  |  |  |  |
| * Name (விண்ணப்பதாரரின் பெயர்) :                                                | * Civic status of Native Place (சொந்த மாவட்டத்தின் குடிமை நிலை) :                        |  |  |  |  |  |
| KIRITHIGHAA                                                                     | Select Civic Status of Native Place                                                      |  |  |  |  |  |
| Aadhar Number (optional) (ஆதார் எண்):                                           | * Gender (பாலினம்):                                                                      |  |  |  |  |  |
|                                                                                 | Select a Gender                                                                          |  |  |  |  |  |
| <sup>s</sup> Date of Birth (DD-MM-YYYY) (பிறந்த தேதி):                          | * Mother Tongue (தாய்மொழி) :                                                             |  |  |  |  |  |
| 03-10-2008                                                                      | Tamil V 📀                                                                                |  |  |  |  |  |
| * Communication Address (தொடர்பு முகவரி):                                       | * Nationality (குடியுரிமை):                                                              |  |  |  |  |  |
|                                                                                 | ● Indian 🔷 Srilankan Tamil Refugee 🔷 Others 🔮                                            |  |  |  |  |  |
|                                                                                 | * Nativity / ເງິຫນ່ມງີມ ທີ່):                                                            |  |  |  |  |  |
|                                                                                 | Tamil nadu Others                                                                        |  |  |  |  |  |
|                                                                                 |                                                                                          |  |  |  |  |  |
| Same as communication address                                                   | * Religion (மதம்):                                                                       |  |  |  |  |  |
| Permanent Address (நிரந்தர முகவரி) :                                            | Select Religion                                                                          |  |  |  |  |  |
|                                                                                 | * Name of the Community (வகுப்பு):                                                       |  |  |  |  |  |
|                                                                                 | Select community V                                                                       |  |  |  |  |  |
| <i>h</i>                                                                        | * Name of the Caste (உட்பிரிவின் பெயர்):                                                 |  |  |  |  |  |
| State (மாநிலம்) :                                                               | Select caste V                                                                           |  |  |  |  |  |
| Tamil nadu 🗸 📀                                                                  | * Community certificate number (சாதிச் சான்றிதழ் எண்):                                   |  |  |  |  |  |
| District (மாவட்டம்):                                                            |                                                                                          |  |  |  |  |  |
| v                                                                               | * Name of the Father (கந்கையின் பெயர்):                                                  |  |  |  |  |  |
| - Tslov (eli') (i)                                                              |                                                                                          |  |  |  |  |  |
| Select Taluk                                                                    | * Name of the Methor (# miQrin () un whe                                                 |  |  |  |  |  |
|                                                                                 | - realize of the industry (ginarios) and any).                                           |  |  |  |  |  |
| • Communication address pincode (அஞ்சலக குறியீட்டு) என்ர):                      |                                                                                          |  |  |  |  |  |
|                                                                                 | Parent / spouse / Guardian Mobile Number (பெற்றோர் / துணைவர் / பாதுகாவலர் அலைபேசி எண்) : |  |  |  |  |  |
| Native District (சொந்த மாவட்டம்) :                                              | +91 TU-aigit mobile number                                                               |  |  |  |  |  |
|                                                                                 |                                                                                          |  |  |  |  |  |
|                                                                                 |                                                                                          |  |  |  |  |  |
|                                                                                 | Save & Continue                                                                          |  |  |  |  |  |

If the candidate has selected Nativity as "Others", then they should select one of the eligibility criteria which is shown below to complete the process.

|                                                                                                    |                                                                                                    | <ul> <li>Indian Srilanka</li> <li>* Nativity:</li> <li>Tamilnadu          Oth</li> </ul>          |
|----------------------------------------------------------------------------------------------------|----------------------------------------------------------------------------------------------------|---------------------------------------------------------------------------------------------------|
|                                                                                                    |                                                                                                    | * Eligibility:                                                                                    |
|                                                                                                    | ∨ <                                                                                                    | From 8th to 12th studied                                                                          |
|                                                                                                    |                                                                                                    | From 8th to 12th studie                                                                           |
| Then Specia                                                                                                    | l Reservation Details should be filled and pr                                                                                                    | My parent is Central/Sta<br>ress "Save & Continue".                                               |
|                                                                                                    | GOVERNMENT OF TAMIL NADU<br>TAMIL NADU ENGINEERING ADMISSIONS - 2                                                                                                    | 025 G Logout                                                                                      |
|                                                                                                    | Application Number: 2000                                                                                                    | 016                                                                                               |
| Personal Info 2                                                                                                    | Application Number: 2000<br>Special Reserv 3 Scholarship In: 4 School of Stuc 5 Academic I<br>2. Special Reservation Information(சிறப்பு ஒ                                                                                                    | 016<br>nfo 6 Preview — 7 Payment Deta 8 Generate Repo<br>துக்கீட்டு தகவல்)                        |
| Personal Info 2<br>Whether you are a candidate<br>(தகவல் சிற்றேட்டின்படி, சி                                                                                                    | Application Number: 2000<br>Special Resen 3 Scholarship In 4 School of Stuc 5 Academic I<br>2. Special Reservation Information(சறப்பு ஒ<br>under quota for Eminent Sports person as per annexure-III of Information Brochure?<br>றந்த விளையாட்டு வீரர்களுக்கான ஒதுக்கீட்டின் கீழ் நீங்கள் விண்ணப்பிக்க விரு                                                                                                    | D16<br>nfo 6 Preview — 7 Payment Deta 8 Generate Repo<br>லதுக்கேட்டு தகவல்)<br>நம்புகிறீர்களா?)   |
| <ul> <li>Personal Info 2</li> <li>Whether you are a candidate<br/>(ຮູສ໑໙໑ຎ໋ ຢາ້ຫຼົເຮັກບໍ່ເຊອສັເມເຊ, ຢາ<br/>Yes          <ul> <li>Yes              <ul> <li>No </li> </ul> </li> <li>Ex-Servicemen (Only Army)</li> </ul> </li> </ul>                                                                                                    | Application Number: 2000<br>Special Resen 3 Scholarship In 4 School of Stuc 5 Academic I<br>2. Special Reservation Information(சிறப்பு ஒ<br>under quota for Eminent Sports person as per annexure-III of Information Brochure?<br>றந்த விளையாட்டு வீரர்களுக்கான ஒதுக்கீட்டின் கீழ் நீங்கள் விண்ணப்பிக்க விரு<br>Navy/ Air force services are Eligible)                                                                                                    | D16<br>nfo 6 Preview — 7 Payment Deta 8 Generate Repo<br>லதுக்கேட்டு தகவல்)<br>நம்புகிறீர்களா?)   |
| <ul> <li>Personal Info 2</li> <li>Whether you are a candidate<br/>(ອຸສຣພຄ່າ ຢາ່ງກໍອຸກຼະບຸລາຜ່ານຊ, ຢາ<br/>Yes          <ul> <li>No </li> </ul> </li> <li>Yes          <ul> <li>No </li> </ul> </li> <li>Ex-Servicemen (Only Army/<br/>(ທູເອສາສາສຳ ເມລາອນີ້າງກໍລະຄຳ<br/>Yes          <ul> <li>No </li> </ul> </li> </ul>                                                                                                    | Application Number: 2000<br>Special Reservation Information (சிறப்பு ஒ<br>2. Special Reservation Information (சிறப்பு ஒ<br>under quota for Eminent Sports person as per annexure-III of Information Brochure?<br>றந்த விளையாட்டு வீரர்களுக்கான ஒதுக்கீட்டின் கீழ் நீங்கள் விண்ணப்பிக்க விரு<br>Navy/ Air force services are Eligible)<br>(இராணுவம்/கடற்படை/விமானப்படை மட்டுமே தகுதியுடையவர்கள்))                                                                                                    | D16<br>nfo 6 Preview — 7 Payment Deta 8 Generate Repo<br>லதுக்கேட்டு தகவல்)<br>நம்புகிறீர்களா?)   |
| <ul> <li>Personal Info 2</li> <li>Whether you are a candidate<br/>(தகவல் சிற்றேட்டின்படி, சி</li> <li>Yes          <ul> <li>No</li> <li>* Ex-Servicemen (Only Army/<br/>(முன்னாள் படைவீரர்கள்<br/>Yes              <li>No</li> <li>Yes No</li> </li></ul> </li> <li>Yes No</li> <li>Yes No</li> </ul>                                                                                                    | Application Number: 2000<br>Special Reserv 3 Scholarship In 4 School of Stuc 5 Academic I<br>2. Special Reservation Information(சிறப்பு ஒ<br>under quota for Eminent Sports person as per annexure-III of Information Brochure?<br>றந்த விளையாட்டு வீரர்களுக்கான ஒதுக்கீட்டின் கீழ் நீங்கள் விண்ணப்பிக்க விர<br>Navy/ Air force services are Eligible)<br>(இராணுவம்/கடற்படை/விமானப்படை மட்டுமே தகுதியுடையவர்கள்))<br>ாற்றுத்திறனாளி?):                                                                                                    | D16<br>nfo 6 Preview — 7 Payment Deta 8 Generate Repo<br>லதுக்கேட்டு தகவல்)<br>நம்புகிறீர்களா?)   |
| Personal Info     Personal Info     Personal Info     Yes     Personal Info     Yes     No     Yes     No     Yes     No     Yes     No     Yes     No     Yes     No     Yes     No     Yes     No     Yes     No     Yes     No                                                                                                    | Application Number: 2000<br>Special Resen 3 Scholarship In 4 School of Stuc 5 Academic I<br>2. Special Reservation Information(சறப்பு ஒ<br>under quota for Eminent Sports person as per annexure-III of Information Brochure?<br>றந்த விளையாட்டு வீரர்களுக்கான ஒதுக்கீட்டின் கீழ் நீங்கள் விண்ணப்பிக்க விரு<br>Navy/ Air force services are Eligible)<br>(இராணுவம்/கடற்படை/விமானப்படை மட்டுமே தகுதியுடையவர்கள்))                                                                                                    | D16<br>nfo 6 Preview — 7 Payment Deta 8 Generate Repo<br>லதுக்கேட்டு தகவல்)<br>நம்புகிறீர்களா?)   |
| Personal Info     Personal Info     Personal Info     Yes     No     Yes     No     Yes     Yes     No     Yes     Yes                                                                                                    | Application Number: 2000<br>Special Resen 3 Scholarship In 4 School of Stuc 5 Academic I<br>2. Special Reservation Information(சிறப்பு ஒ<br>under quota for Eminent Sports person as per annexure-III of Information Brochure?<br>றந்த விளையாட்டு வீரர்களுக்கான ஒதுக்கீட்டின் கீழ் நீங்கள் விண்ணப்பிக்க விரு<br>Navy/ Air force services are Eligible)<br>(இராணுவம்/கடற்படை/விமானப்படை மட்டுமே தகுதியுடையவர்கள்))<br>ாற்றுத்திறனாளி?):                                                                                                    | D16<br>nfo 6 Preview — 7 Payment Deta 8 Generate Repo<br>லதுக்கேட்டு தகவல்)<br>நம்புகிறீர்களா?)   |
| Personal Info 2  Whether you are a candidate (தகவல் சிற்றேட்டின்படி, சி Yes  No   Ex-Servicemen (Only Army/<br>(முன்னாள் படைவீரர்கள்  Yes  No   Differently Abled Person (w  Yes No   EDifferently Abled Type (ump<br>Differently Abled Type (ump                                                                                                    | Application Number: 2000<br>Special Resen 3 Scholarship In 4 School of Stuc 5 Academic I<br>2. Special Reservation Information(சறப்பு ஒ<br>under quota for Eminent Sports person as per annexure-III of Information Brochure?<br>றந்த விளையாட்டு வீரர்களுக்கான ஒதுக்கீட்டின் கீழ் நீங்கள் வின்ணப்பிக்க விரு<br>Navy/ Air force services are Eligible)<br>(இராணுவம்/கடற்படை/விமானப்படை மட்டுமே தகுதியுடையவர்கள்))<br>ாற்றுத்திறனாளி?):                                                                                                    | D16<br>nfo 6 Preview — 7 Payment Deta 8 Generate Repo<br>ஒதுக்கேட்டு தகவல்)<br>நம்புகிறீர்களா?)   |
| Personal Info Personal Info Personal Info Personal Info Personal Info Personal Info Personal Info Person of the person of the p       | Application Number: 2000<br>Special Resen 3 Scholarship In 4 School of Stuc 5 Academic I<br>2. Special Reservation Information(சிறப்பு ஒ<br>under quota for Eminent Sports person as per annexure-III of Information Brochure?<br>றந்த விளையாட்டு வீரர்களுக்கான ஒதுக்கீட்டின் கீழ் நீங்கள் விண்ணப்பிக்க விரு<br>Navy/ Air force services are Eligible)<br>(இராணுவம்/கடற்படை/விமானப்படை மட்டுமே தகுதியுடையவர்கள்)<br>ாற்றுத்திறனாளி?):                                                                                                    | D16<br>nfo 6 Preview (7) Payment Deta (8) Generate Repo<br>லதுக்கேட்டு தகவல்)<br>நம்புகிறீர்களா?) |
| Personal Info     Personal Info     Personal Info     Yes     No     Yes     No     Yes     Yes     No     Yes     Yes     No     Yes     Yes     Yes     Yes     No     Yes     Yes     Y            | Application Number: 2000<br>Special Resen 3 Scholarship In 4 School of Stuc 5 Academic I<br>2. Special Reservation Information(சிறப்பு ஒ<br>under quota for Eminent Sports person as per annexure-III of Information Brochure?<br>றந்த விளையாட்டு வீரர்களுக்கான ஒதுக்கீட்டின் கீழ் நீங்கள் விண்ணப்பிக்க விரு<br>Navy/ Air force services are Eligible)<br>(இராணுவம்/கடற்படை/விமானப்படை மட்டுமே தகுதியுடையவர்கள்))<br>ாற்றுத்திறனாளி வகை):<br>ired!                                                                                                    | D16<br>nfo 6 Preview — 7 Payment Deta 8 Generate Repo<br>ஒதுக்கேட்டு தகவல்)<br>நம்புகிறீர்களா?)   |
| Personal Info                                                                                                    | Application Number: 2000<br>Special Resen 3 Scholarship In 4 School of Stuc 5 Academic I<br>2. Special Reservation Information(இறப்பு ஒ<br>under quota for Eminent Sports person as per annexure-III of Information Brochure?<br>றந்த விளையாட்டு வீரர்களுக்கான ஒதுக்கீட்டின் கீழ் நீங்கள் விண்ணப்பிக்க விரு<br>Navy/ Air force services are Eligible)<br>(இராணுவம்/கடற்படை/விமானப்படை மட்டுமே தகுதியுடையவர்கள்))<br>mp்றுத்திறனாளி வகை):<br>ired!<br>unber) (மாற்றுத் திறனாளிகளின் தனித்துவ அடையான எண்):<br>UDID                                                                                                    | D16<br>nfo 6 Preview (7 Payment Deta இ Generate Repo<br>ஒதுக்கேட்டு தகவல்)<br>நம்புகிறீர்களா?)    |
| Personal Info Personal Info Personal Info Personal Info Personal Info Personal Info Personal Info Person are a candidate (gasausio Algi)Gg)Lisoirus, eff Yes No Ex-Servicemen (Only Army/<br>(upointariar Loomedity Assist<br>Person No Person (upointariar Information Person (upointariar Information Person (upointariar Information Person (upointariar Person No Person No Person No Person No Person No Person Person P | Application Number: 2000         Special Resen       ③ Scholarship In       ④ School of Stuc       ⑤ Academic I         2. Special Reservation Information(இறப்பு இ         under quota for Eminent Sports person as per annexure-III of Information Brochure?         pjsp விளையாட்டு வீரர்களுக்கான ஒதுக்கீட்டின் கீழ் நீங்கள் விண்ணப்பிக்க விள         Navy/ Air force services are Eligible?         (இராணுவல்/கடற்படை/விமானப்படைமட்டுமே தகுதியுடையவர்கள்?)         mpgjsத்திறனாளி வகை):         ired!         under) (மாற்றுத் திறனாளிகளின் தனித்துவ அடையாள எண்):         UDD         ipiggi திறனாளிகளின் மாநில அடையாள எண்?:         State ID                                                                                                  | D16<br>nfo 6 Preview (7 Payment Deta 8 Generate Repo<br>றதுக்கேட்டு தகவல்)<br>நம்புகிறீர்களா?)    |
| Personal Info     Personal Info     Persona           | Application Number: 2000         Special Resen       ③ Scholarship In       ④ School of Stuc       ⑤ Academic I         2. Special Reservation Information(இறப்பு இ         under quota for Eminent Sports person as per annexure-III of Information Brochure?         pjbg விளையாட்டு வீரர்களுக்கான ஒதுக்கீட்டின் கீழ் நீங்கள் வின்ணப்பிக்க விரு         Navy/ Air force services are Eligible)       (இராணுவம்/கடற்படை/விமானப்படை மட்டுமே தகுதியுடையவர்கள்)         mpgjgjgggmanment?):                                                                                                    | D16<br>nfo 6 Preview (7) Payment Deta இ Generate Repo<br>ஒதுக்கேட்டு தகவல்)<br>நம்புகிறீர்களா?)   |
| Personal Info  Personal Info  Whether you are a candidate (gs.auxiv #lig/@gb_iusimus, eff  Yes No  * Ex-Servicemen (Only Army/<br>(upsirosmir usou sflig/igs.in  Yes No  * Differently Abled Person (us  * Differently Abled Type (usrg Differently Abled Type is requ UDID (Unique Disability ID Ni Please type Differently Abled Differently Abled State Id (usr Please type Differently Abled * The Extent of (%) of Disabili Percentage of Disability                                                                                                    | Application Number: 2000         Special Resen       ③ Scholarship In       ④ School of Stuc       ⑤ Academic I         2. Special Reservation Information(இறப்பு இ         under quota for Eminent Sports person as per annexure-III of Information Brochure?         mbgs விளையாட்டு வீரர்களுக்கான ஒதுக்கீட்டின் கீழ் நீங்கள் விண்ணப்பிக்க விரு         Navy/ Air force services are Eligible)         (இராணுவல்கடற்படை/விமானப்படை மட்டுமே தகுதியுடையவர்கள்)         mpgjg.jagbgmmmfl வகை):         ired!         under) (மாற்றுத் திறனாளிகளின் தனித்துவ அடையாள என்):         UDID         ripgig திறனாளிகளின் மாநில அடையாள என்):         State ID         tty (இயலாமையின் அளவு (%)):                                                            | D16<br>nfo 6 Preview () 7 Payment Deta இ Generate Repo<br>லதுக்கேட்டு தகவல்)<br>நம்புகிறீர்களா?)  |
| Personal Info 2  Whether you are a candidate (gsœuvi @fij@g)Lipeiruq. @fi Yes    No    Yes    No    Yes    No    Yes    No    Yes    No    Yes    No    Yes    No    Yes    No    Yes    No    Yes    No    Yes    No    Yes    No    Yes    No    Yes    No    Yes    Yes    No    Yes    Yes    No    Yes    Yes    No    Yes    Yes    No    Yes    Yes    Yes    No    Yes    Yes                    | Application Number: 2000         Special Resen       ③ Scholarship In       ④ School of Stuc       ⑤ Academic I         2. Special Reservation Information(இறப்பு இ         under quota for Eminent Sports person as per annexure-III of Information Brochure?         pjps விளையாட்டு வீரர்களுக்கான ஒதுக்கீட்டின் கீழ் நீங்கள் விண்ணப்பிக்க விள         Navy/ Air force services are Eligible?         (இராணுவய்/கடற்படை/விமானப்படை மட்டுமே தகுதியுடையவர்கள்?)         mpgjpத்திறனாளி வகை):         ired!         unber) (மாற்றுத் திறனாளிகளின் தனித்துவ அடையாள எண்):         UDIO         ipiggi திறனாளிகளின் மாநில அடையாள எண்?:         State ID         tty (இயலாமையின் அளவு (%)):         rrification (சான்றிதழ் சரிபார்ப்புக்கான TFC மையம்): | D16<br>nfo 6 Preview (7 Payment Deta இ Generate Repo<br>ஒதுக்கேட்டு தகவல்)<br>நம்புகிறீர்களா?)    |

Eligible candidate can enter the required Scholarship information, for tuition fee concession. If the candidate wishes to avail education loan, then he/she can select the corresponding option. After entering all the required details press "Save &Continue" button.

|                              | GOVERNMENT OF TAMIL NADU<br>TAMIL NADU ENGINEERING ADMISSIONS - 2025                                                         |                       | G Logout              |
|------------------------------|----------------------------------------------------------------------------------------------------|-----------------------|-----------------------|
|                              | Application Number: 200016                                                                                                   |                       |                       |
| Personal                     | Info — 🕑 Special Reservation 3 Scholarship Info 4 School of Study – 5 Academic Info – 6 Preview —                            | — (7) Payment Details | - (8) Generate Report |
|                              | 3. Scholarship Information(கல்வி உதவித்தொகை பற்றிய தகவல்)                                                                    |                       |                       |
| * Parent Occup               | sation (பெற்றோரின் தொழில்) :                                                                                                 |                       |                       |
| Others                       | V 0                                                                                                    |                       |                       |
| * Annual Incom               | ne (ஆண்டு வருமானம்):                                                                                                    |                       |                       |
| Select Annual                | lincor 🔮                                                                                                    |                       |                       |
| Annual Income i              | is required                                                                                                    |                       |                       |
| * Are you a Firs             | st Graduate? (முதல் தலைமுறை பட்டதாரி) :                                                                                      |                       |                       |
| 🔿 Yes 🌘 N                    | to 🔍                                                                                                    |                       |                       |
| * Post Matric S              | icholarship (SC/SCA/ST/Converted Christians) (உயர்கல்வி உதவித்தொகை) :                                                        |                       |                       |
| 🖲 Yes 🔵 N                    | io 🖻                                                                                                    |                       |                       |
| Annual Income s<br>வேண்டும்) | should be less than 2.5 Lakhs to avail PMSS Scholarship(PMSS உதவித்தொகை பெற ஆண்டு வருமானம் 2.5 லட்சத்திற்கும் குறைவாக இருக்க |                       |                       |
| Income Certific              | cate Number (ஆண்டு வருமான சான்றிதழ் எண்) :                                                                                   |                       |                       |
| Please type In               | ncome Certificate Number                                                                                                    |                       |                       |
| * Are you plan               | ning to avail education loan? (கல்விக் கடனைப் பொ திட்டமிட்டுள்ளீர்களா?) :                                                    |                       |                       |
| 🔿 Yes 💿 N                    | 10 0                                                                                                    |                       |                       |
|                              |                                                                                                    |                       |                       |
|                              |                                                                                                    |                       |                       |
|                              |                                                                                                    |                       | Back Save & Continue  |

In the next stage you can enter complete details about the school(s) in which you studied from VI to XII standard with name of the district, name of the block and name of the school. If studied in Government School from 6<sup>th</sup> to 12<sup>th</sup> standard, then type of government school should be selected. After entering all the required details press "Save & Continue" button.

The complete details about the Academic information need to be entered. After entering all the required details press **"Save & Continue**" button.

|                                                                                                    |                                                                                                    | App                                                                                                    | lication Num                                                                                                    | ber: 200016                                                                                                    |                                                                                                    |                                   |                                                                                                    |
|----------------------------------------------------------------------------------------------------|----------------------------------------------------------------------------------------------------|----------------------------------------------------------------------------------------------------|----------------------------------------------------------------------------------------------------|----------------------------------------------------------------------------------------------------|----------------------------------------------------------------------------------------------------|-----------------------------------|----------------------------------------------------------------------------------------------------|
| Personal Infi                                                                                       | Special Rese                                                                                                    | Scholarship 4                                                                                                    | School of St 5                                                                                                    | Academic In 6 F                                                                                                    | Preview – (7) Payme                                                                                                    | nt De                             | 8 Generate Rep                                                                                                    |
|                                                                                                    | 4. School                                                                                                    | of Study Inform                                                                                                    | nation(பயின்                                                                                                    | ற பள்ளி பற்ற                                                                                                    | )ிய தகவல்கள்)                                                                                                    |                                   |                                                                                                    |
| Category of Schoo                                                                                   | ol (பள்ளியின் வகை):                                                                                                    |                                                                                                    | Sele                                                                                                    | ect category of school                                                                                                    | $\sim$                                                                                                    |                                   |                                                                                                    |
| Civic status of sch                                                                                 | ool location (+2) (பள்ளி (                                                                                                    | இ <mark>ருப்பிடத்தின் குடி</mark> ை                                                                                                  | <mark>ம நிலை):</mark> Sele                                                                                                    | ect Civic status of school                                                                                                    | location V                                                                                                    |                                   |                                                                                                    |
| Have you studied                                                                                    | VIII to XII in Tamil Nadu? (                                                                                                    | நீங்கள் தமிழ்நாட்டில்                                                                                                    | VIII முதல் XII வரை ப                                                                                                    | டித்தீர்களா?) :                                                                                                    | Ye                                                                                                    | s 🕜 l                             | No                                                                                                    |
| Have you studied                                                                                    | from VI to VIII in private s                                                                                                    | chool under RTE and IX                                                                                                    | to XII in Government S                                                                                                    | school?                                                                                                    | ) Ye                                                                                                    | s 💿 l                             | No                                                                                                    |
| (கல்வி உரிமை ச                                                                                      | ட்டத்தின் கீழ் தனியார் பள்                                                                                                    | ளியில் VI முதல் VIII வன                                                                                                    | ரையிலும், அரசுப் பள்ளி                                                                                                    | ியில் IX முதல் XII வரைய                                                                                                    | பிலும் படித் <mark>தீர்களா?)</mark>                                                                                                    |                                   |                                                                                                    |
| School of stud                                                                                      | ly                                                                                                    |                                                                                                    |                                                                                                    |                                                                                                    |                                                                                                    |                                   |                                                                                                    |
| School of stud<br>Class (ഖര്രப்பு)                                                                  | y<br>Year of Passing<br>(தேர்ச்சி பெற்ற ஆண்டு)                                                                                                    | State (மாநிலம்)                                                                                                    | District (மாவட்டம்)                                                                                                    | Block (மண்டலம்)                                                                                                    | Name of the school (പണ്ണിധിങ്<br>Apply VI Std. school name                                                                                                    | எ பெயர்)<br>to all                | Medium of Instruction<br>(பயிற்றுவிக்கும் மொ                                                                                                    |
| School of stud<br>Class (مىرىنى)<br>VI Std.                                                         | year of Passing<br>(தேர்ச்சி பெற்ற ஆண்டு)<br>2019 ு ©                                                                                                    | State (ເທາງເງີເອນທັ)<br>Tamil nadu V 📀                                                                                               | District (wmaillib)                                                                                                    | Block (ເມດອີກາແລນເມັ່)                                                                                                    | Name of the school (usinsflußie<br>Apply VI Std. school name<br>Select Name of the school                                                                                                    | ர் பெயர்)<br>to all<br>v          | Medium of Instruction<br>(பயிற்றுவிக்கும் மொ<br>Select Medium of I                                                                                                    |
| Class (مرورنیا)<br>VI Std.<br>VI Std.                                                               | <b>Year of Passing</b><br>(گ <i>وه بهٔ غ</i> ام المایهٔ موزه (هر)<br>2019 ۲۰۰<br>2020 ۲۰۰                                                                                | State (LongSleouio)                                                                                                    | District (เอกรม L Lib) Select the District V Select the District V                                                                                                    | Block (மண்டலம்)<br>Select the Block V<br>Select the Block V                                                                                                    | Name of the school (usineflußlei<br>Apply VI Std. school name<br>Select Name of the school<br>Select Name of the school                                                                                                    | ar பெயர்)<br>to all<br>v          | Medium of Instruction<br>(ເມຟາຼ່າຫຼາງເອໂສ່ເຮູເມັ ດີເທຖ                                                                                                    |
| School of stud<br>Class (میرونیا)<br>VI Std.<br>VII Std.<br>VIII Std.                               | y<br>Year of Passing<br>(Сэр́тэ́ еї வெற்ற ஆண்டு)<br>2019 V •<br>2020 V •<br>2021 V •                                                                                     | State (LongSlouvia)<br>Tamil nadu V I                                                                                                | District (Loneal Lub) Select the District V Select the District V Select the District V                                                                                                    | Block (usein_evub) Select the Block  Select the Block  Select the Block  Select the Block  Select the Block  Select the Block  Select the Block  Select the Block Select the Block Select the Blo | Name of the school (usinefluthis)         Apply VI Std. school name         Select Name of the school         Select Name of the school         Select Name of the school                                                                                                    | ir Ошшர்)<br>to all               | Medium of Instruction<br>(பயிற்றுவிக்கும் மொ           Select Medium of I            Select Medium of I            Select Medium of I            Select Medium of I                                                                                                    |
| School of stud<br>Class (ماروناب)<br>VI Std.<br>VII Std.<br>VII Std.<br>IX Std.                     | Year of Passing<br>(Gg/jd-Øl Qu/jgp.ag.exr.(%))           2019         •           2020         •           2021         •           2022         •                      | State (unrf)louio)<br>Tamil nadu V O<br>Tamil nadu V O<br>Tamil nadu V O<br>Tamil nadu V O                                           | District (umeaiLub) Select the District  Select the District Select the District Select the District Select the | Block (usern_avub) Select the Block  Select the Block  Select the Block  Select the Block  Select the Block  Select the Block  Select the Block  Select the Block Select the Block Select the Blo | Name of the school (Listraflußki<br>Apply VI Std. school name<br>Select Name of the school<br>Select Name of the school<br>Select Name of the school                                                                                                    | r مالسن)<br>to all<br>ب<br>ب<br>ب | Medium of Instruction       (பயிற்றுகிக்கும் மொழ       Select Medium of I       Select Medium of I       Select Medium of I       Select Medium of I       Select Medium of I                                                                                                    |
| School of stud<br>Class (مریونیا)<br>VI Std.<br>VII Std.<br>VIII Std.<br>IX Std.<br>X Std.          | Year of Passing<br>(@g;ģ;ġ:d] வ_uற்ற ஆண்டு)           2019         •           2020         •           2021         •           2022         •           2023         • | State (LongSlouid)<br>Tamil nadu V •<br>Tamil nadu V •<br>Tamil nadu V •<br>Tamil nadu V •<br>Tamil nadu V •                         | District (LoneauLub) Select the District  V Select the District  V Select the District  V Select the District  V Select the District  V                                                                                                    | Block (usern_evub) Select the Block  V Select the Block  V Select the Block  V Select the Block  V Select the Block  V                                                                                                    | Name of the school (usingflußisi         Apply VI Std. school name         Select Name of the school         Select Name of the school         Select Name of the school         Select Name of the school         Select Name of the school         Select Name of the school         Select Name of the school         Select Name of the school                                                                     | r Guui)<br>to all                 | Medium of Instruction<br>(utbjpg)sblkgjb Glong         Select Medium of I         Select Medium of I         Select Medium of I         Select Medium of I         Select Medium of I         Select Medium of I         Select Medium of I         Select Medium of I         Select Medium of I         Select Medium of I         Select Medium of I         Select Medium of I  |
| School of stud<br>Class (ماروناب)<br>VI Std.<br>VII Std.<br>VII Std.<br>IX Std.<br>X Std.<br>X Std. | Year of Passing<br>(Gg;j;j;d) Gu;j;p;a;d;m(p))       2019       2020       2021       2022       2022       2023       2024                                              | State (unrf)louio)<br>Tamil nadu V ()<br>Tamil nadu V ()<br>Tamil nadu V ()<br>Tamil nadu V ()<br>Tamil nadu V ()<br>Tamil nadu V () | District (onneuCLO) Select the District   Select the District   Se | Block (usein_evub) Select the Block  Select the Block  Select the  | Name of the school (usineflußici         Apply VI Std. school name         Select Name of the school         Select Name of the school         Select Name of the school         Select Name of the school         Select Name of the school         Select Name of the school         Select Name of the school         Select Name of the school         Select Name of the school         Select Name of the school | r Gluw)<br>to all                 | Medium of Instruction<br>(uußipgjeßläugub Glumy         Select Medium of I         Select Medium of I         Select Medium of I         Select Medium of I         Select Medium of I         Select Medium of I         Select Medium of I         Select Medium of I         Select Medium of I         Select Medium of I         Select Medium of I         Select Medium of I |

| *                                                                                                    |                                                                                                    | TAMIL                                                                                                    | OVERNMENT OF TA                                                                                  | AMIL NADU<br>DMISSIONS - 2025 |            |             | G Logout                 |
|----------------------------------------------------------------------------------------------------|----------------------------------------------------------------------------------------------------|----------------------------------------------------------------------------------------------------|--------------------------------------------------------------------------------------------------|-------------------------------|------------|-------------|--------------------------|
|                                                                                                    |                                                                                                    |                                                                                                    | Application Nu                                                                                   | mber: 200016                  | ;          |             |                          |
| Personal Info                                                                                                    | Special Reserv                                                                                                    | Scholarship In                                                                                                    | School of Stuc                                                                                   | 5 Academic Infc               | 6 Preview  | - 7 Payment | t Deta ( 8) Generate Rep |
|                                                                                                    |                                                                                                    | 5. Acade                                                                                                    | mic Information(&                                                                                | கல்விசார் தக                  | வல்கள்)    |             |                          |
| • Qualifying Examin                                                                                                    | ation (தகுதித் தேர்வு) :                                                                                                    |                                                                                                    |                                                                                                  |                               |            |             |                          |
| TN-HSC                                                                                                    |                                                                                                    |                                                                                                    |                                                                                                  |                               | ∨ <b>⊘</b> |             |                          |
| Name of the Board                                                                                                    | d of Examination (தேர்வு வ                                                                                                    | பாரியம்):                                                                                                    |                                                                                                  |                               |            |             |                          |
| Tamil nadu Board o                                                                                                    | f Higher Secondary Educatio                                                                                                    | n                                                                                                    |                                                                                                  |                               | ~ @        |             |                          |
| Permanent register                                                                                                    | number (கிரந்தரப் பதில                                                                                                    | लक्तंग):                                                                                                    |                                                                                                  |                               |            |             |                          |
| ermanent register i                                                                                                    | number (phi)popping i philip                                                                                                    |                                                                                                    |                                                                                                  |                               |            |             |                          |
| Enter as given in the                                                                                                    | HSC mark sheet )                                                                                                    |                                                                                                    |                                                                                                  |                               |            |             |                          |
| HSC Roll number (                                                                                                    | வரிசை எண்):                                                                                                    |                                                                                                    |                                                                                                  |                               |            |             |                          |
|                                                                                                    |                                                                                                    |                                                                                                    |                                                                                                  |                               |            |             |                          |
| Enter as given in the                                                                                                    | HSC mark sheet )                                                                                                    |                                                                                                    |                                                                                                  |                               |            |             |                          |
| Qualified Year (Cg                                                                                                    | ர்ச்சி பெற்ற ஆண்டு):                                                                                                    |                                                                                                    |                                                                                                  |                               |            |             |                          |
| 2025                                                                                                    |                                                                                                    |                                                                                                    |                                                                                                  |                               | ~ 0        |             |                          |
| HSC Academic<br>Group Code (பாடப<br>Select group code                                                                                                    | ப் பிரிவு குறியீடு):                                                                                                    |                                                                                                    |                                                                                                  |                               | ×.         |             |                          |
| HSC Academic     Group Code (LIITLI     Select group code     Medium of Instruc     Tamil                                                                                                    | ப் பிரிவு குறியீடு):<br>tion (பயிற்று மொழி):                                                                                                    |                                                                                                    |                                                                                                  |                               | V O        |             |                          |
| <ul> <li>HSC Academic</li> <li>Group Code (LITLL<br/>Select group code</li> <li>Medium of Instruc<br/>Tamil</li> <li>HSC maximum (to</li> </ul>                                                                                                    | ப் பிரிவு குறியீடு):<br>ction (பயிற்று மொழி):<br>tal) marks (HSC அதிகபட்ச                                                                                                    | r (மொத்தம்) மதிப்பென்                                                                                                    | πœσίτ):                                                                                          |                               | Y O        |             |                          |
| HSC Academic Group Code (urrun Select group code Medium of Instruc Tamil HSC maximum (to HSC obtained mar                                                                                                    | ்ப பிரிவு குறியீடு):<br>ction (பயிற்று மொழி):<br>tal) marks (HSC அதிகபட்ச<br>ks (HSC பெற்ற மதிப்பென                                                                                                    | r (மொத்தம்) மதிப்பென்<br>ன்கள்):                                                                                                    | πæsίπ):                                                                                          |                               |            |             |                          |
| <ul> <li>HSC Academic</li> <li>Group Code (urr.)</li> <li>Select group code</li> <li>Medium of Instruct</li> <li>Tamil</li> <li>HSC maximum (to</li> <li>HSC obtained mar</li> <li>Have you applied</li> <li>Yes</li> <li>No</li> </ul>                                                                                                    | tal) marks (HSC அதிகபட்ச<br>ks (HSC பெற்ற மதிப்பென<br>for NEET ? (NEET தேர்வுக்கு                                                                                                    | r (மொத்தம்) மதிப்பென்<br>ன்கள்) :<br>த விண்ணப்பித்திருக்கி                                                                                                    | ாகள்) :<br>ஹீர்களா?) :                                                                           |                               |            |             |                          |
| <ul> <li>HSC Academic</li> <li>Group Code (urrun<br/>Select group code</li> <li>Medium of Instruct<br/>Tamil</li> <li>HSC maximum (to</li> <li>HSC obtained mar</li> <li>HSC obtained mar</li> <li>Have you applied</li> <li>Yes          <ul> <li>No </li> </ul> </li> </ul>                                                                                                    | tton (பயிற்று மொழி):<br>tton (பயிற்று மொழி):<br>ttal) marks (HSC அதிகபட்ச<br>ks (HSC பெற்ற மதிப்பெள<br>for NEET ? (NEET தேர்வுக்கு வீ                                                                                                    | r (மொத்தம்) மதிப்பென்<br>ன்கள்) :<br>5 விண்ணப்பித்திருக்கிறீர்<br>1ண்ணப்பித்திருக்கிறீர்                                                                                              | ாகள்):<br>ஹீர்களா?):<br>களா?):                                                                   |                               |            |             |                          |
| <ul> <li>HSC Academic</li> <li>Group Code (umua<br/>Select group code</li> <li>Medium of Instruc<br/>Tamil</li> <li>HSC maximum (to</li> <li>HSC obtained mar</li> <li>HAve you applied</li> <li>Yes          <ul> <li>No</li> <li>Have you applied</li> <li>Yes</li> <li>No</li> </ul> </li> </ul>                                                                                                    | ப் பிரிவு குறியீடு):<br>tton (பயிற்று மொழி):<br>ttal) marks (HSC அதிகபட்ச<br>ks (HSC பெற்ற மதிப்பென<br>for NEET ? (NEET தேர்வுக்கு வீ                                                                                                    | r (மொத்தம்) மதிப்பென்<br>ன்கள்) :<br>5 விண்ணப்பித்திருக்கி<br>ிண்ணப்பித்திருக்கிறீர்                                                                                                  | எகள்):<br>ஹீர்களா?):<br>களா?):                                                                   |                               |            |             |                          |
| <ul> <li>HSC Academic</li> <li>Group Code (urrun<br/>Select group code</li> <li>Medium of Instruc<br/>Tamil</li> <li>HSC maximum (to</li> <li>HSC obtained mar</li> <li>HSC obtained mar</li> <li>Yes          <ul> <li>No</li> <li>Have you applied</li> <li>Yes              <ul> <li>No</li> <li>Have you applied</li> <li>Yes              <ul> <li>No</li> <li>Have you applied</li> <li>Yes              <ul> <li>No</li> <li>Have you applied</li> <li>Yes              <ul> <li>No</li> <li>Yes              <ul> <li>No</li> <li>Yes              <ul> <li>No</li> <li>Yes              <ul> <li>No</li> <li>Yes              <ul> <li>No</li> <li>Yes              <ul> <li>No</li> <li>Yes              <ul> <li>No</li> <li>Yes              <ul> <li>No</li> <li>Yes              <ul> <li>Yes              <ul> <li>No</li> <li>Yes              <ul> <li>Yes              <ul> <li>Yes              <ul> <li>No</li> <li>Yes              <ul> <li>Yes              <ul> <li>Yes              <ul> <li>Yes              <ul> <li>Yes              <ul> <li>Yes              </li></ul> </li> </ul> </li> <li>Yes              <ul> <li>Yes              <ul> <li>Yes              </li></ul> </li> </ul> </li> <li>Yes              <ul> <li>Yes              <ul> <li>Yes              </li></ul> </li> </ul> </li> <li>Yes              <ul> <li>Yes              </li></ul> </li> </ul> </li> <!--</td--><td>ப் பிரிவு குறியீடு):<br/>ction (பயிற்று மொழி):<br/>tal) marks (HSC அதிகபட்ச<br/>ts (HSC பெற்ற மதிப்பென<br/>for NEET ? (NEET தேர்வுக்கு வி<br/>for JEE ? (JEE தேர்வுக்கு வி</td><td>r (மொத்தம்) மதிப்பென்<br/>ன்கள்):<br/>த விண்ணப்பித்திருக்கிறீர்<br/>sity Common Entrance Te</td><td>ாகள்):<br/>ஹீர்களா?):<br/>களா?):<br/>st (IMU CET)?</td><td></td><td></td><td></td><td></td></ul></li></ul></li></ul></li></ul></li></ul></li></ul></li></ul></li></ul></li></ul></li></ul></li></ul></li></ul></li></ul></li></ul></li></ul></li></ul></li></ul></li></ul></li></ul></li></ul> | ப் பிரிவு குறியீடு):<br>ction (பயிற்று மொழி):<br>tal) marks (HSC அதிகபட்ச<br>ts (HSC பெற்ற மதிப்பென<br>for NEET ? (NEET தேர்வுக்கு வி<br>for JEE ? (JEE தேர்வுக்கு வி                                                                                                    | r (மொத்தம்) மதிப்பென்<br>ன்கள்):<br>த விண்ணப்பித்திருக்கிறீர்<br>sity Common Entrance Te                                                                                              | ாகள்):<br>ஹீர்களா?):<br>களா?):<br>st (IMU CET)?                                                  |                               |            |             |                          |
| HSC Academic Group Code (urrun Select group code Medium of Instruc Tamil HSC maximum (to HSC obtained mar HAve you applied t Yes  No  Have you applied t (INU CET @pjrquá Yes  No  Yes  No                                                                                                    | ப் பிரிவு குறியீடு):<br>tion (பயிற்று மொழி):<br>tal) marks (HSC அதிகபட்ச<br>ks (HSC பெற்ற மதிப்பென<br>for NEET ? (NEET தேர்வுக்கு வி<br>for JEE ? (JEE தேர்வுக்கு வி<br>for Indian Maritime Univer<br>கு விண்ணப்பித்திருக்கி                                                                                                    | r (மொத்தம்) மதிப்பென்<br>ன்கள்) :<br>த விண்ணப்பித்திருக்கிறீர்<br>lickir somu Lange San San San San San San San San San San                                                           | ாகள்):<br>ஹீர்களா?):<br>களா?):<br>st (IMU CET)?                                                  |                               |            |             |                          |
| HSC Academic Group Code (urrun Select group code Medium of Instruc Tamil HSC maximum (to HSC obtained mar Have you applied Yes  No Have you applied Yes  No Have you applied Yes  No Have you applied Yes  No Have you applied Yes  No Have you applied Yes  No Have you applied Yes  No Have you applied Yes  No Have you applied Net Have you applied Net Have you applied Net Have you applied Net Net Have you applied Net Net Net Net Net Net Net Net Net Net                                                                                                    | ப் பிரிவு குறியீடு):<br>ttion (பயிற்று மொழி):<br>ttal) marks (HSC அதிகபட்ச<br>ks (HSC பெற்ற மதிப்பென<br>for NEET ? (NEET தேர்வுக்கு வி<br>for JEE ? (JEE தேர்வுக்கு வி<br>for Indian Maritime Univer<br>கு விண்ணப்பித்திருக்கி<br>gement Information System                                                                                                    | r (மொத்தம்) மதிப்பென்<br>ன்கள்) :<br>த விண்ணப்பித்திருக்கிறீர்<br>aity Common Entrance Te<br>விறீர்களா?)<br>n(EMIS) Number (கல்வி                                                     | ாகள்):<br>ஹீர்களா?):<br>களா?):<br>st (IMU CET)?<br>மேலாண்மை தகவல் பை                             | мш өтеёнт ) :                 |            |             |                          |
| <ul> <li>HSC Academic</li> <li>Group Code (urrun</li> <li>Select group code</li> <li>Medium of Instruct</li> <li>Tamil</li> <li>HSC maximum (to</li> <li>HSC obtained mar</li> <li>HSC obtained mar</li> <li>HAve you applied</li> <li>Yes  <ul> <li>No</li> </ul> </li> <li>Have you applied (Intu CET @gipaqié)</li> <li>Yes  <ul> <li>No</li> <li>Educational Manage</li> </ul> </li> </ul>                                                                                                    | ப் பிரிவு குறியீடு):<br>ttion (பயிற்று மொழி):<br>ttal) marks (HSC அதிகபட்ச<br>ks (HSC பெற்ற மதிப்பென<br>for NEET ? (NEET தேர்வுக்கு வி<br>for JEE ? (JEE தேர்வுக்கு வி<br>for Indian Maritime Univer<br>கு விண்ணப்பித்திருக்கி<br>gement Information Syster                                                                                                    | r (மொத்தம்) மதிப்பென்<br>ன்கள்) :<br>த விண்ணப்பித்திருக்கிறீர்<br>aity Common Entrance Te<br>விறீர்களா?)<br>n(EMIS) Number (கல்வி                                                     | ாகள்):<br>ஹீர்களா?):<br>களா?):<br>st (IMU CET)?<br>மேலாண்மை தகவல் பை                             | ош өтөөт ):                   |            |             |                          |
| <ul> <li>HSC Academic</li> <li>Group Code (urr.t.)<br/>Select group code</li> <li>Medium of Instruct<br/>Tamil</li> <li>HSC maximum (to</li> <li>HSC obtained mar</li> <li>HSC obtained mar</li> <li>HAve you applied to</li> <li>Yes          <ul> <li>No</li> <li>Have you applied to</li> <li>Yes              <ul> <li>No</li> <li>Have you applied to</li> <li>Yes                  <ul> <li>No</li> <li>Educational Manage</li> <li>fthere is no EMIS II</li> <li>Please select the re-</li> </ul> </li> </ul> </li> </ul></li></ul>                                                                                                    | ப் பிரிவு குறியீடு):<br>ப் பிரிவு குறியீடு):<br>ttion (பயிற்று மொழி):<br>ttal) marks (HSC அதிகபட்ச<br>ttal) marks (HSC அதிகபட்ச<br>(HSC வெற்ற மதிப்பென<br>ttal) marks (HSC அதிகபட்ச<br>ttal) marks (HSC அதிகபட்ச<br>ttal) marks (HSC அதிகப்ச<br>ttal) marks (HSC அதிகப்ச<br>ttal) marks (HSC       | r (மொத்தம்) மதிப்பென்<br>ன்கள்) :<br>த விண்ணப்பித்திருக்கிறீர்<br>sity Common Entrance Te<br>ற்றீர்களா?)<br>n(EMIS) Number (கல்வி<br>டி இல்லையென்றால், க                              | ாகள்):<br>ஹீர்களா?):<br>களா?):<br>st (IMU CET)?<br>மேலாண்மை தகவல் பை<br>ாரணத்தைக் குறிப்பிடவு    | ыш өтөөнт ):<br>b):           |            |             |                          |
| <ul> <li>HSC Academic</li> <li>Group Code (urrun<br/>Select group code</li> <li>Medium of Instruc<br/>Tamil</li> <li>HSC maximum (to</li> <li>HSC obtained mar</li> <li>HSC obtained mar</li> <li>HAve you applied to</li> <li>Yes          <ul> <li>No</li> <li>Have you applied to</li> <li>(IMU CET @gigraphic)</li> <li>Yes              <ul> <li>No</li> <li>Educational Manage</li> <li>there is no EMIS II</li> <li>Please select the residuction of the select the residuction of the select the select the select the select the residuction of the select the residuction of the select the select the select the select the select the select the select the select the select the select the</li></ul></li></ul></li></ul> | ப் பிரிவு குறியீடு):<br>ction (பயிற்று மொழி):<br>tal) marks (HSC அதிகபட்ச<br>tal) marks (HSC அதிகபட்ச<br>tal) marks (HSC அதிகப்ச<br>tal) marks (HSC அதிகப்ச<br>tal) mar | r (மொத்தம்) மதிப்பென்<br>ன்கள்) :<br>5 விண்ணப்பித்திருக்கிறீர்<br>Sity Common Entrance Te<br>றிறீர்களா?)<br>n(EMIS) Number (கல்வி<br>9 இல்லையென்றால், க                               | ாகள்):<br>பெறீர்களா?):<br>களா?):<br>st (IMU CET)?<br>மேலாண்மை தகவல் பை<br>ாரணத்தைக் குறிப்பிடவு  | эш өтөөн ):<br>b):            |            |             |                          |
| <ul> <li>HSC Academic</li> <li>Group Code (urr.tr<br/>Select group code</li> <li>Medium of Instruct<br/>Tamil</li> <li>HSC maximum (to</li> <li>HSC obtained mar</li> <li>HSC obtained mar</li> <li>HSC obtained mar</li> <li>Yes          <ul> <li>No </li> </ul> </li> <li>Have you applied</li> <li>Yes          <ul> <li>No </li> <li>Have you applied</li> <li>Yes              <ul> <li>No </li> <li>Have you applied</li> <li>Yes              <ul> <li>No </li> <li>Have you applied</li> <li>Yes              <ul> <li>No </li> <li>Have you applied to (IMU CET @gifquids)</li> <li>Yes              <ul> <li>No </li> <li>Educational Manage</li> <li>there is no EMIS II<br/>Please select the re-</li> <li>Nativity certificate re</li> </ul> </li> </ul></li></ul></li></ul></li></ul></li></ul>                                                                                                    | ப் பிரிவு குறியீடு):<br>ப் பிரிவு குறியீடு):<br>tton (பயிற்று மொழி):<br>ttal) marks (HSC அதிகபட்ச<br>ks (HSC பெற்ற மதிப்பென<br>for NEET ? (NEET தேர்வுக்கு வி<br>for JEE ? (JEE தேர்வுக்கு வி<br>for Indian Maritime Univer<br>கு விண்ணப்பித்திருக்கி<br>gement Information Syster<br>D, Specify reason (EMIS ஐடி<br>ason if no EMIS ID is provide<br>number (if applicable) (பிற                                                                                                    | r (மொத்தம்) மதிப்பென்<br>ன்கள்) :<br>த விண்ணப்பித்திருக்கிறீர்<br>aity Common Entrance Te<br>விறீர்களா?)<br>n(EMIS) Number (கல்வி<br>a இல்லையென்றால், க<br>d<br>ப்பிட சான்றிதழ் எண்(0 | ாகள்) :<br>ஹீர்களா?) :<br>களா?) :<br>st (IMU CET)?<br>மேலாண்மை தகவல் மை<br>ாரணத்தைக் குறிப்பிடவு | ош өгөөт ):<br>b):            |            |             |                          |

Students completing the +2 HSC Examinations (Tamil Nadu State Board Students) in the academic year 2024-2025 need not enter their mark details.

Again, depending on your academic qualification and year of completing +2, the screen will open with details to enter marks for HSC (Academic or Vocational) or its equivalent subjects. Let us assume, you are entering your qualification as HSC – Academic, and Qualified year then screen will open as follows:

| ks obtained in HSC (Acade | emic / Equivalent ) Examination                                          |          |        |         |            |                 |                     |                                 |
|---------------------------|--------------------------------------------------------------------------|----------|--------|---------|------------|-----------------|---------------------|---------------------------------|
| Subjects (பாடங்கள்)       | Permanent Register Number/Roll Number<br>(நிரந்தரப் பதிவு எண்/வரிசை எண்) | Month (I | மாதம்) | Year (a | டிண்டு)    | Maximum Mark (G | மாத்த மதிப்பெண்கள்) | Obtained Mark (பெற்ற மதிப்பெண்க |
| Physics                   |                                                                          | March    | ~ 0    | 2024    | ~ 0        | 100             | ~ 0                 |                                 |
| Chemistry                 |                                                                          | March    | × 0    | 2024    | ~ 0        | 100             | ~ •                 |                                 |
| Mathematics               |                                                                          | March    | × 0    | 2024    | ~ <b>0</b> | 100             | ~ •                 |                                 |
| Optional                  |                                                                          | March    | v 0    | 2024    | ~ <b>0</b> | 100             | ~ 0                 |                                 |

Now press the "Save & Continue" button to save the information. It shows the preview of the application information in various tabs. Carefully verify the details that are shown and the candidate could modify if any changes are required by pressing "Back" button.

| GOVERNMENT OF TAMIL NADU<br>TAMIL NADU ENGINEERING ADMISSIONS - 2025 |                                          |                                        |                                                |  |  |
|----------------------------------------------------------------------|------------------------------------------|----------------------------------------|------------------------------------------------|--|--|
|                                                                      | Applica                                  | tion Number: 200016                    |                                                |  |  |
| Personal Info — 📀 Special Reservatio                                 | Scholarship Info School of               | of Study · 🕢 Academic Info – 🌀 Preview | 7 Payment Details 8 Generate                   |  |  |
| ersonal Info Special Reservation Scholarship                         | Info School of Study Academic Info       |                                        |                                                |  |  |
| 1. Personal Information                                              |                                          |                                        |                                                |  |  |
| Name                                                                 | Aadhar Number (optional)                 | Date of Birth (DD-MM-YYYY)             | Communication Address                          |  |  |
| KIRITHIGHA A                                                         |                                          | 03-10-2008                             | 15,kali kovil street chinnampalayam Aruvankadu |  |  |
| Permanent Address                                                    | State                                    | District                               | Taluk                                          |  |  |
| 15,kali kovil street chinnampalayam Aruvankadu                       | Tamil nadu                               | Coimbatore                             | Coimbatore(South)                              |  |  |
| Communication address pincode                                        | Native District                          | Civic status of Native Place           | Gender                                         |  |  |
| 641042                                                               | Coimbatore                               | Corporation                            | Female                                         |  |  |
| Mother Tongue                                                        | Nationality                              | Nativity                               | Religion                                       |  |  |
| Tamil                                                                | Indian                                   | Tamil nadu                             | Hindu                                          |  |  |
| Name of the Community                                                | Name of the Caste                        | Community certificate number           | Name of the Father                             |  |  |
| sc                                                                   | Ajila                                    | 8765413                                | Anandan A                                      |  |  |
| Name of the Mother                                                   | Parent / spouse / Guardian Mobile Number |                                        |                                                |  |  |
| Kavitha A                                                            | 8870499331                               |                                        |                                                |  |  |
|                                                                      |                                          |                                        |                                                |  |  |
|                                                                      |                                          |                                        |                                                |  |  |
|                                                                      |                                          |                                        |                                                |  |  |
|                                                                      |                                          |                                        | Back Continue                                  |  |  |

Next it shows the payment page for registration fee. Once the payment is made, the candidate cannot modify their information.

You will get the payment gateway page as shown below:

|                                                                                                    | Applica                                                                                                    | ation Number: 200016                                                    |                                                                                                    |
|----------------------------------------------------------------------------------------------------|----------------------------------------------------------------------------------------------------|-------------------------------------------------------------------------|----------------------------------------------------------------------------------------------------|
| Personal Info — 🔗 Special Rese                                                                      | vation 🕑 Scholarship Info – 🕑 School c                                                                                 | of Study – 🖉 Academic Info — 🔗 Preview                                  | Orgonal Contraction      Orgonal Contraction     Orgonal Contraction     Orgonal     Orgonal Contraction     Orgonal Contraction     Orgonal Cont |
| mportant instructions                                                                               |                                                                                                    |                                                                         |                                                                                                    |
| . Select one of the payment gateway to pay onlin                                                    | e. Once payment is made you will not be able to update a                                                               | ny registration details, make sure you double check them.               |                                                                                                    |
| . Do not pay more than once, please verify your<br>entertained online, any multiple payment refunds | ayment status before making another payment. You can v<br>will be processed only offline after counselling is complete | verify the payment status from My Profile -> My Transactions. By<br>ed. | mistake if you made multiple payments, refund will not be                                                                                                    |
| 3. Once payment is made money will not be refur                                                     | jed.                                                                                                    |                                                                         |                                                                                                    |
| <ol> <li>Select one of the payment gateway to pay from</li> </ol>                                   | Credit/Debit cards and Net Banking.                                                                                    |                                                                         |                                                                                                    |
| Payment Cart                                                                                        |                                                                                                    |                                                                         |                                                                                                    |
|                                                                                                    |                                                                                                    |                                                                         | Registration Fee: 250                                                                                                    |
|                                                                                                    |                                                                                                    |                                                                         | Total (INR): 25                                                                                                    |
|                                                                                                    |                                                                                                    |                                                                         |                                                                                                    |
| Payment Gateways                                                                                    |                                                                                                    |                                                                         |                                                                                                    |
| Payment Gateways<br>Please select one of the payment gateway                                        |                                                                                                    |                                                                         |                                                                                                    |
| Payment Gateways Please select one of the payment gateway Canara Bank                               | Indian Bank                                                                                                    | domme in                                                                | ndīan Overseas Bank                                                                                                    |
| Payment Gateways Please select one of the payment gateway Canara Bank HDFC Bank                     | Indian Bank                                                                                                    | domain in                                                               | ndian Overseas Bank                                                                                                    |
| Payment Gateways Please select one of the payment gateway Canara Bank HDFC Bank                     | Indian Bank                                                                                                    | doment in                                                               | ndian Overseas Bank                                                                                                    |

Follow the usual procedure for online payment transaction to pay the required registration fee. After successful payment you will get a receipt. If the payment fails, the system will not allow you for TWENTY minutes to initiate the payment again.

The candidate's payment transactions history are made available in the user's personal profile settings as shown below

## tings as shown below.

| me |               |                                 | GOVER<br>TAMIL NAD                                                                                                    |                                                                        |
|----|---------------|---------------------------------|----------------------------------------------------------------------------------------------------|------------------------------------------------------------------------|
|    |               |                                 | A                                                                                                    | pplic                                                                  |
|    | Download Now! | Personal settings<br>My profile | Refoad                                                                                                    |                                                                        |
|    |               | My Transactions                 | Sometimes payment might take<br>money is deducted from your ac<br>minutes by clicking on refresh bu<br>a day and retry the status again,<br>gateway. If payment status show<br>any issues with payment with Ap<br>payment. | upto 20<br>count b<br>utton fn<br>as in pr<br>is fails t<br>ipplicatio |

Payment by Demand Draft (DD) is possible only at the TFC. DD may be taken in favor of "**The Secretary**, **TNEA**" payable at Chennai.

After payment, the filled and submitted application can be downloaded. On clicking "Download Now" on the Screen, you will get a copy of your application as shown below. With this the Registration process will get completed.

| GOVERNMENT OF TAMIL NADU<br>DIRECTORATE OF TECHNICAL EDUCATION<br>TAMIL NADU ENGINEERING ADMISSIONS - 2025<br>Application for Admission to B.E/B.Tech Degree Course |                                                                               |                                                                   |                                                   |  |  |
|----------------------------------------------------------------------------------------------------|-------------------------------------------------------------------------------|-------------------------------------------------------------------|---------------------------------------------------|--|--|
| <b>Personal Information</b>                                                                                                    |                                                                               |                                                                   |                                                   |  |  |
| Name: Aadithiyan S                                                                                                    |                                                                               | Name of the Parent/                                               | Guardian: Sivagurunathan                          |  |  |
| Communication Address:                                                                                                    | 12/23A, Aadhee Illam<br>Lakshmi nagar<br>Chennai                              | Permanent Address:                                                | 12/23A, Aadhee Illam<br>Lakshmi nagar<br>Chennai  |  |  |
| State: Tamil nadu                                                                                                    |                                                                               | District: Chennai                                                 |                                                   |  |  |
| Taluk: Guindy                                                                                                    |                                                                               | Communication address pincode: 600025                             |                                                   |  |  |
| Native District: Coimbatore                                                                                                    |                                                                               | Civic status of Native Place: Corporation                         |                                                   |  |  |
| Date of Birth (DD-MM-Y                                                                                                    | <b>YYY):</b> 15-09-2006                                                       | Gender: Male                                                      |                                                   |  |  |
| Mother Tongue: Tamil                                                                                                    |                                                                               | Nationality: Indian                                               |                                                   |  |  |
| Nativity: Tamil nadu                                                                                                    |                                                                               | Religion: Hindu                                                   |                                                   |  |  |
| Name of the Community:                                                                                                    | BC                                                                            | Name of the Caste: Agamudayar including Thozhu or Thuluva Vellala |                                                   |  |  |
| Aadhar Number (optional                                                                                                    | l):                                                                           |                                                                   |                                                   |  |  |
| Special Reservation In                                                                                                    | formation                                                                     |                                                                   |                                                   |  |  |
| Whether you are a candid<br>annexure-II, item No.22 or<br>No                                                                                                    | ate under quota for Eminent Sports person as per<br>f information brochure?:  | Ex-Servicemen (Onl                                                | y Army/Navy/ Air force services are Eligible): No |  |  |
| Differently Abled Person: No                                                                                                    |                                                                               | Differently Abled Type:                                           |                                                   |  |  |
| TFC Center for certificate<br>Central Polytechnic College, Cl<br>shop) - 1                                                                                          | e verification:<br>IT Campus Tharamani, Chennai – 600 113. (Integerated Work- |                                                                   |                                                   |  |  |
| Scholarship Informati                                                                                                    | on                                                                            |                                                                   |                                                   |  |  |
| Parent Occupation: Agric                                                                                                    | ulture                                                                        | Annual Income: 123                                                | 456                                               |  |  |
| Are you a First Graduate?: No                                                                                                    |                                                                               | Post Matric Scholars                                              | ship (SC/SCA/ST/Converted Christians): No         |  |  |
| Are you planning to avail                                                                                                    | education loan?: N                                                            |                                                                   |                                                   |  |  |

Once the Payment is done you will not be able to edit the application and certificate upload option will be enabled automatically. You must upload the scanned copies of all the required certificates and documents within a minimum size of 150Kb and maximum size of 1 MB each. Similarly, for photo and signature the Minimum size is 20Kb and maximum size is 50Kb each. The upload certificates screen is as shown below tneaonline.org

|       | GOVERNMENT OF TAMIL NADU<br>TAMIL NADU ENGINEERING ADMISSION - 202                                                                      |
|-------|----------------------------------------------------------------------------------------------------|
|       | Jpload certificates                                                                                                    |
|       | Instructions                                                                                                    |
|       | 1. All file that are marked with astericks (*) symbol are mandatory, you must upload them                                               |
|       | 2. Select a file and upload for each certificate separately, you can also drag and drop the file to the up                              |
|       | 3. Each certificate can be uploaded in an image or PDF file format, file size should be from 150KB to 1                                 |
|       | 4. Passport size photo and Signature of the Applicant should be uploaded only in image format, file s formats are JPG, JPEG, JPE & PNG. |
| e.org |                                                                                                    |

|                          | GOVERNMENT OF TAMIL NADU<br>TAMIL NADU ENGINEERING ADMISSION - 202 |
|--------------------------|--------------------------------------------------------------------|
| * 10th Mark Sheet        |                                                                    |
| 10th_MS.pdf              | IG IDEG IDG IDE & DDE EIG Aire 150KR to 1MR                        |
| 11th Mark Sheet (optio   | IG, PEG, IPG, IPE & PDF, File size 150KB to 1MB                    |
| Supported formats are Pl | NG IPEG IPG IPE & PDE File size 150KB to 1MB                       |

Supported formats are PNG IPEG IPG IPE & PDE File size 150KR to 1MR

| 2025<br>GOVERNMENT OF TAMIL NADU<br>TAMIL NADU ENGINEERING ADMISSION - 202 |
|----------------------------------------------------------------------------|
| Supported formats are PNG, JPEG, JPG, JPE & PDF, File size 150KB to 1MB    |
| Additional certificate (optional)                                          |
| ±. Upload                                                                  |
| Supported formats are PNG, JPEG, JPG, JPE & PDF, File size 150KB to 1MB    |
| Additional certificate (optional)                                          |
| 스 Upload                                                                   |
| Supported formats are PNG, JPEG, JPG, JPE & PDF, File size 150KB to 1MB    |
| Additional certificate (optional)                                          |

Upload all the necessary documents and after you are satisfied that all the certificates and documents are uploaded correctly, press the "Freeze Upload" button. You can neither upload nor remove any certificate or document after pressing the "Freeze Upload" button.